# LMS에서 화상수업(ZOOM) 개설 방법 (화상 수업 개설 및 강의하기)

## LMS에서 화상 수업(Z00M) 개설하기

(1) 강의실 홈 우측 상단의 [편집] 버튼을 클릭하여, 편집 모드로 전환합니다. (2) ZOOM 화상 강의를 추가할 주차 영역의 [+ 자료 및 활동 추가] 버튼을 클릭합니다. (3) 학습활동의 [화상강의(ZOOM)] 버튼을 클릭합니다.

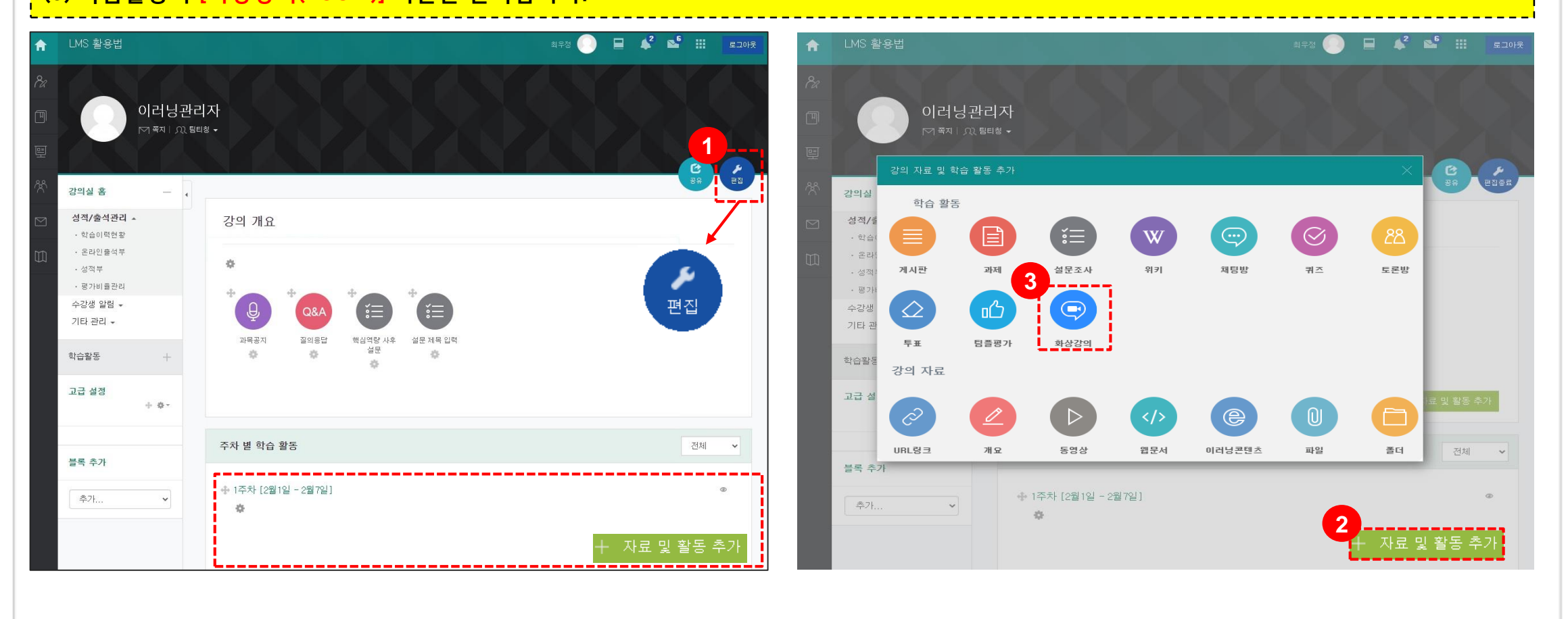

## LMS에서 화상 수업(ZOOM) 개설하기

|                          | ア エテ ヨ/                                                        |
|--------------------------|----------------------------------------------------------------|
| ▼ 기본                     |                                                                |
|                          |                                                                |
| 주제                       |                                                                |
| 설명                       |                                                                |
|                          |                                                                |
|                          |                                                                |
|                          |                                                                |
|                          |                                                                |
| 메인 화면에 설명 보이기 🌚          |                                                                |
| 시작 시간                    | 2021 🗸 8巻 💙 19 🌱 12 🌱 45 🌱 🋗                                   |
| 참여시간                     | 1 시간 🗸                                                         |
| •                        |                                                                |
| 비밀번호•                    | 996180                                                         |
|                          | 비밀번호는 대소문자, 숫자, 특수문자 [a-z A-Z 0-9 @ *]만 사용하여 최대 10글자로 설정해야됩니다. |
| 교수자 화면                   | ○ 켜기 ◉ 끄기                                                      |
| 참여자 화면                   | ○ ≯기 ● 끄기                                                      |
| 참여자 음소거 ⑦                |                                                                |
| 회의 옵션                    | □☜ / '회의 옵션을 '허용'으로 선택합니다.                                     |
| 대기실 활성화                  |                                                                |
| 인증된 사용자만(줌 계정 필수)        |                                                                |
| ▶ 기타 설정                  |                                                                |
| <ul> <li>접근제한</li> </ul> |                                                                |

| 제목            | 화상강의의 제목을 입력합니다.                                                                                 |  |  |
|---------------|--------------------------------------------------------------------------------------------------|--|--|
| 설명            | 화상강의에 대한 설명을 입력합니다.                                                                              |  |  |
| 메인 화면에 설명 보이기 | 설명에 입력한 내용이 강의실 홈에서 화상강의 모듈 아래에 나타납니다.                                                           |  |  |
| 시작 시간         | 화상강의 시작 시간을 설정합니다.                                                                               |  |  |
| 참여 시간         | 화상강의 참여 시간을 설정합니다.                                                                               |  |  |
| 비밀번호          | 비밀번호는 임의의 숫자가 자동으로 생성되며, 교수자가 변경할 수<br>있습니다.<br>url을 통해서 참여하는 사용자는 비밀번호를 입력해야 합니다.               |  |  |
| 교수자 화면        | 교수자가 화상강의 입장 시, 카메라를 통한 화면 공유 여부를 설정합니다.                                                         |  |  |
| 참여자 화면        | 참여자가 화상강의 입장 시, 카메라를 통한 화면 공유 여부를 설정합니다.                                                         |  |  |
| 참여자 음소거       | 참여자가 화상강의 입장 시, 자동 음소거 여부를 설정합니다.                                                                |  |  |
| 대기실 활성화       | 교수자가 화상강의 입장하기 전에 참여자는 먼저 대기실에 배치됩니다.<br>교수자가 화상강의 입장 후, 대기실에 있는 참여자를 수락하여야<br>화상강의에 입장할 수 있습니다. |  |  |

### 화상강의 제목, 시작 시간, 참여 시간 등 설정 후 [저장] 버튼을 클릭합니다. (참고) LMS를 통해 강의가 진행되기 때문에 비밀번호는 필요하지 않습니다.

## LMS에서 화상 수업(Z00M) 시작하기

#### PC에 줌(ZOOM)이 설치되어 있어야 합니다.

#### (1) 주차에 등록된 화상강의를 클릭한 후, [회의 시작하기] 버튼을 클릭합니다.

#### (2) [zoom.us 열기] 버튼을 클릭하여, ZOOM 데스크톱 앱을 실행합니다.

| 중 화상 강의                                        |                                                                                  |             |                                                                                 |          |
|------------------------------------------------|----------------------------------------------------------------------------------|-------------|---------------------------------------------------------------------------------|----------|
|                                                |                                                                                  | <b>700m</b> | Zoom Meetings을(를) 여시겠습니까?                                                       | 지원 한국어 ✔ |
|                                                | 1                                                                                | 200111      | https://us02web.zoom.us에서 이 애플리케이션을 열려고 합니다.                                    |          |
|                                                | 회의 시작하기                                                                          |             | □ 항상 us02web.zoom.us에서 연결된 앱에 있는 이 유형의 링크를 열도록 허용                               |          |
| 시작 시간                                          | 2021-08-19 13:07                                                                 |             | 2                                                                               |          |
| 참여시간                                           | 1 시간                                                                             |             | Zoom Meetings 열기 취소                                                             |          |
| 비밀번호 보호                                        | 01                                                                               |             |                                                                                 |          |
| 비밀번호                                           | 996180                                                                           |             | 브라우저에 표시된 대화 상자에서 Zoom Meetings 열기을(를) 클릭합니다                                    |          |
| 참여 링크                                          | 참여 링크 https://us02web,zoom,us/j/87826645990?pwd=bjV0dFk5aGRtK0JPZFIQZHc2amZTZz09 |             | 대화 상자가 표시되지 않으면 아래 <b>회의 시작</b> 을(를) 클릭합니다                                      |          |
| 호스트 전 강의 참여                                    | 아니오                                                                              |             |                                                                                 |          |
| <sub>참여자</sub> 접속을 하                           | ·면 출석체크가 반영되지 않습니다.                                                              |             | 회의 시작                                                                           |          |
| 소리옵션                                           | VoIP(인터넷 전회)와 전회만                                                                |             |                                                                                 |          |
| 참여자 음소거                                        | CAL COLOR                                                                        |             |                                                                                 |          |
| 인증된 사용자만(줌 계정 필수)                              | 한 사용자만(중 계정 필수) 아니오 ·                                                            |             | Zoom 클라이언트가 설치되어 있지 않습니까? 지금 다운로드                                               |          |
| 상태                                             | 회의중                                                                              |             |                                                                                 |          |
| 화상강의 리스트                                       |                                                                                  |             | ©2021 Zoom Video Communications, Inc. All rights reserved.<br>개인정보 보호정책 및 법적 정책 | •        |
|                                                |                                                                                  |             |                                                                                 |          |
| 강의진행 내역                                        |                                                                                  |             |                                                                                 |          |
| 중으로부터 전송 받은 출석확인 데이터가 없습니다. 중에서 직접 확인하시기 바랍니다. |                                                                                  |             |                                                                                 |          |